## **PRICE/DISCOUNT IMPORT**

A Pricing Import can be used to create new pricing records, delete pricing records, or update existing pricing records.

## Auto build a layout

DMSi recommends creating a default pricing record import spreadsheet using existing pricing records. To do this access the Price/Discount Maintenance screen **Data Files>Price/Cost Updates>Price/Discount Maintenance**.

Using the Criteria tab, look for existing pricing records similar to the new records you wish to create. Click Search. In the Price/Discount tab, use the Export for Import icon to export the pricing records to Excel.

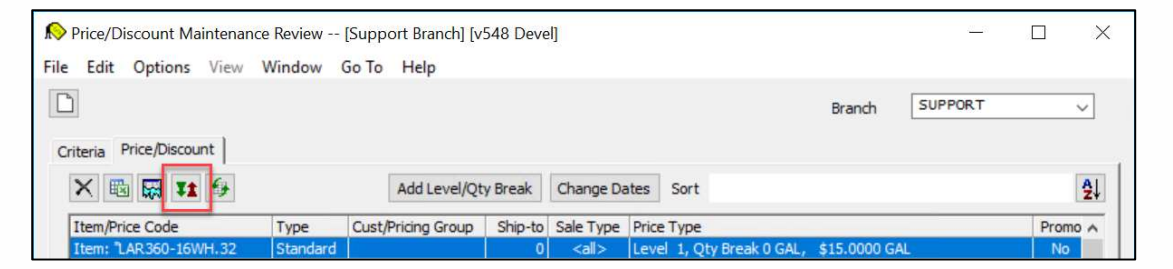

Agility will export the pricing records in a default layout to Excel. The reason to use the default layout is Agility will read the top row of the spreadsheet to automatically map your columns for importing purposes.

Next, fill out your spreadsheet. The second row is the name of the field that will be updated in Agility. The third row is the corresponding table name and field in the Agility database. Each pricing record will take up one row in the spreadsheet. If your pricing has multiple levels, you will need one row for each unique level.

| 🕼 日 ち・ご・ 🖭 🕫                                                  |                                     |                                         | etmp                                                     | 56883.xlsx - Excel       |                                                                  |                                    | ?                                               | · · · ·                                                   |
|---------------------------------------------------------------|-------------------------------------|-----------------------------------------|----------------------------------------------------------|--------------------------|------------------------------------------------------------------|------------------------------------|-------------------------------------------------|-----------------------------------------------------------|
| FILE HOME INSERT                                              | PAGE LAYOUT                         | FORMULAS DAT                            | A REVIEW VIEW                                            | N                        |                                                                  |                                    | Aa                                              | ron Wehrly + 🏳                                            |
| Paste V EB I U - E                                            | - 11 - A* A*                        |                                         | 🖶 Wrap Text                                              | General<br>\$ - % → **** | Conditional Format as C<br>Formatting - Table - Sty              | ell<br>les - Delete -              | ∑ - A<br>Z ·<br>Sort & Fin<br>e · Filter · Sele | nd ði:<br>ect =                                           |
| Clipboard 🖓 For                                               | t 15                                | Alignm                                  | ient 5                                                   | Number                   | rs Styles                                                        | Cells                              | Editing                                         |                                                           |
| A1 * 1 × 1                                                    | ✓ f <sub>X</sub> Criteri            | on                                      |                                                          |                          |                                                                  |                                    |                                                 |                                                           |
| A1 • X                                                        | ✓ $f_X$ Criteri                     | on<br>C                                 |                                                          | D                        |                                                                  | E                                  |                                                 |                                                           |
| A1 · I × ·                                                    | fx Criteri                          | C<br>RecordTypeCol                      | PriceTypeCol                                             | D                        | CustGroupVal                                                     | E                                  |                                                 | CustShipto/a                                              |
| A1 A1                                                         | fx Criteri                          | c<br>RecordTypeCol<br>Record Type       | PriceTypeCol<br>Price Type                               | D                        | CustGroupVal<br>Customer ID or Price                             | E<br>ting Group                    |                                                 | CustShipto /a<br>Customer Shi                             |
| A1 A1 A<br>Criterion<br>Agility Field Name<br>DB Source Field | B<br>ActionDelete<br>Tran Type      | C<br>RecordTypeCol<br>Record Type       | PriceTypeCol<br>Price Type<br>DISCOUNTS/PRIC             | D                        | CustGroupVal<br>Customer ID or Pric<br>DISCOUNTS/PRICIN          | E<br>Ting Group<br>IG.START_CUST_C | DR_GROUP                                        | CustShipto<br>Customer Shi<br>DISCOUNTS/F                 |
| A1 A1 A1 A1 A1 A1 A1 A1 A1 A1 A1 A1 A1 A                      | fx Criteri B ActionDelete Tran Type | c<br>RecordTypeCol<br>Record Type       | PriceTypeCol<br>PriceType<br>DISCOUNTS/PRICI<br>D        | D<br>ING.CUST_OR_GROUI   | CustGroupVal<br>Customer ID or Price<br>DISCOUNTS/PRICIN         | E<br>ing Group<br>IG.START_CUST_C  | DR_GROUP                                        | CustShipto /a<br>Customer Shi<br>DISCOUNTS/F<br>0         |
| A1 A1 A1 A1 A1 A1 A1 A1 A1 A1 A1 A1 A1 A                      | fx Criteri                          | on<br>C<br>RecordTypeCol<br>Record Type | PriceTypeCol<br>PriceType<br>DISCOUNTS/PRIC<br>D<br>A(1) | D<br>ING.CUST_OR_GROUI   | CustGroupVal<br>Customer ID or Pric<br>DISCOUNTS/PRICIN<br>A(30) | E<br>ing Group<br>IG.START_CUST_C  | DR_GROUP                                        | CustShipto /a<br>Customer Shi<br>DiSCOUNTS/F<br>0<br>N(9) |

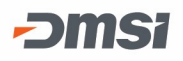

Once you have finished filling out your spreadsheet, save the file and upload it to the <u>hosted site</u>.

Access the Pricing Import Data Files>Price Cost Updates>Price Discount Import

In the Pricing Import screen, click on the Default Layout icon.

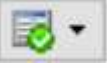

In the Build Path screen, click the Select a File icon. 👪

In the Select File screen, find the file you want to import, click it, then click Open.

| ÷ → × ↑ 🗎                                                                        | > This P         | C > Documents                                                                                                    |                                                                                                    |                                                                                                    | ~    | Ō                                                                                                | Sea                              | rch Docu    | ments        |             | Q |
|----------------------------------------------------------------------------------|------------------|----------------------------------------------------------------------------------------------------|----------------------------------------------------------------------------------------------------|----------------------------------------------------------------------------------------------------|------|--------------------------------------------------------------------------------------------------|----------------------------------|-------------|--------------|-------------|---|
| Organize 🔻 New                                                                   | folder           |                                                                                                    |                                                                                                    |                                                                                                    |      |                                                                                                  |                                  |             |              |             | 3 |
| Quick access Courage Documents Downloads Pictures This PC This PC State Isclient | * *              | Name Custom Office Templates Snagit Customer Import Daily Balancing Worksheet Item Xref Test Pricing Import Supplier Import Test Item Import SPO Test | Date modified<br>7/16/2020 12:43 PM<br>5/27/2020 4:57 PM<br>7/16/2020 12:44 PM<br>7/16/2020 12:44 PM<br>7/16/2020 12:45 PM<br>7/16/2020 12:43 PM<br>7/16/2020 12:43 PM<br>7/16/2020 12:45 PM | Type<br>File folder<br>File folder<br>Microsoft Excel W<br>Microsoft Excel W<br>Microsoft Excel W<br>Microsoft Excel W<br>Microsoft Excel W | Size | 2<br>2<br>2<br>2<br>2<br>2<br>2<br>3<br>2<br>3<br>3<br>3<br>3<br>3<br>3<br>3<br>3<br>3<br>3<br>3 | KB<br>KB<br>KB<br>KB<br>KB<br>KB |             |              |             |   |
| 1                                                                                | File <u>n</u> am | e: etmp34359                                                                                                    |                                                                                                    |                                                                                                    |      | ~                                                                                                | Int                              | erface File | es (*.xls; * | .xlsx; *.cs |   |

The file will pull back into the Build Path screen. Click OK.

The default layout has now been built. To update it, double click on the Default Layout Definition row or click on the Update Record icon.

| Price/Di    | scount Import [Support Branch] [v548 Devel] |                                  | - 0              | × |
|-------------|---------------------------------------------|----------------------------------|------------------|---|
| File Edit   | Options View Window Go To Help              |                                  |                  |   |
|             |                                             | Branch                           | SUPPORT          | ~ |
| Branch      | Definition ID                               | Last import date Last import tim | e Last import by | ^ |
| <all></all> | Default Layout Definition                   | 07/08/20 09:44:27                | cfraher          |   |
| call>       | Default Layout Definition - AW              | 09/24/18 10:29:52                | awebrly          |   |

In the Definition field, clear the name Default Layout Definition and type in the name you would like to use for your Pricing Import layout. Click Save.

| Price/Discour<br>File Edit Option<br>Content<br>Content<br>Cont | nt Import Defin<br>ons View W                             | ition Maintenand<br>/indow Go To | ce [Support Branch] [v548 D<br>Help                | evel] |                     | Branch                              |                           |    | ×      |
|----------------------------------------------------------------------------------------------------|-----------------------------------------------------------|----------------------------------|----------------------------------------------------|-------|---------------------|-------------------------------------|---------------------------|----|--------|
| Definition                                                                                                    | IP Pricing Import                                         |                                  |                                                    |       |                     | brandi                              |                           | 5) | Ň      |
| Transaction file                                                                                                    | on file J:\employee\awehrl\\Documents\Pricing Import.xlsx |                                  |                                                    |       | •                   | Delimiter                           |                           |    |        |
| Require user to                                                                                                    | select transactio                                         | n file                           |                                                    |       |                     | Display rows                        | 25                        | ~  | Reload |
| Column A                                                                                                    | Column B                                                  | Column C                         | Column D                                           |       | Column E            |                                     |                           |    |        |
| Criterion                                                                                                    | ActionDelete                                              | Record TypeCol                   | PriceTypeCol                                       |       | CustGrou            | p Val                               |                           |    |        |
| Agility Field Name<br>DB Source Field<br>Default                                                                                                    | e Tran Type                                               | Record Type                      | Price Type<br>DISCOUNTS/PRICING.CUST_OR_GROUP<br>D |       | Customer<br>DISCOUI | ID or Pricing Gro<br>NTS/PRICING.ST | roup<br>START_CUST_OR_GRO |    |        |
| Format                                                                                                    |                                                           |                                  | A(1)                                               |       | A(30)               |                                     |                           |    | -      |

Choose to Update Existing Record. Doing this will allow you to use the Default Layout again to auto map any new imports you may want to do in the future.

|                         | in [support branch bever]         | [voite bevei] |
|-------------------------|-----------------------------------|---------------|
| You have modified the [ | Definition ID. How would you like | to proceed?   |
|                         |                                   |               |
|                         |                                   |               |
|                         |                                   |               |

To confirm the fields are mapped correctly, click on the tab corresponding to the tab in pricing maintenance that will be updated. Review the Field Name and Value.

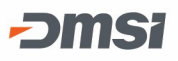

| le Edit Opt                                                                                                    | unt Import Defin<br>tions View W                                                                                                    | ition Maintenan<br>⁄indow Go To                                                     | ce [Support Branch<br>Help                                                                                                    | n] [v548 Devel]                                                                                                    |                     | Dura di      |        |      | ×    |
|----------------------------------------------------------------------------------------------------|----------------------------------------------------------------------------------------------------|-------------------------------------------------------------------------------------|----------------------------------------------------------------------------------------------------|----------------------------------------------------------------------------------------------------|---------------------|--------------|--------|------|------|
| finition                                                                                                    | JP Pricing Import                                                                                                    | 8                                                                                   |                                                                                                    |                                                                                                    |                     | branch       |        | 1    |      |
| ansaction file                                                                                                    | J:\employee\awel                                                                                                    | hrlv\Documents\Pri                                                                  | cing Import xlsx                                                                                                    | O Browse                                                                                                    | T                   | Delimiter    |        |      |      |
| Require user to                                                                                                    | select transactio                                                                                                    | on file                                                                             |                                                                                                    | v                                                                                                    | d have a set of the | Display rows | 25     | ~ Re | load |
| Column A                                                                                                    | Column B                                                                                                    | Column C                                                                            | Column D                                                                                                    |                                                                                                    | Column E            |              | 197.30 |      |      |
| Criterion                                                                                                    | Action Delete                                                                                                    | RecordTypeCo                                                                        | PriceTypeCol                                                                                                    |                                                                                                    | CustGrou            | o Val        |        |      |      |
| Default                                                                                                    |                                                                                                    |                                                                                     | D                                                                                                    |                                                                                                    | 1000                |              |        |      | _    |
| Format                                                                                                    | rds price Disc                                                                                                    | ount                                                                                | A(1)                                                                                                    |                                                                                                    | A(30)               |              |        |      |      |
| Format                                                                                                    | rds                                                                                                    | ount                                                                                | A(1)                                                                                                    | Value                                                                                                    | A(30)               |              |        |      |      |
| Format                                                                                                    | rds Price Disc                                                                                                    | ount                                                                                | A(1)<br>Source<br>Value in Column                                                                                                    | Value<br>Column D                                                                                                    | A(30)               |              |        |      |      |
| Format<br>ction All Reco<br>Group<br>All Records<br>All Records                                                                                                    | rds Price Disc<br>Field name<br>Record Type<br>Price Type                                                                                                    | ount                                                                                | A(1)<br>Source<br>Value in Column<br>Value in Column                                                                                                    | Value<br>Column D<br>Column E                                                                                                  | A(30)               |              |        |      |      |
| Format<br>ction All Reco<br>Group<br>VI Records<br>VI Records<br>VI Records                                                                                                    | rds Price Disc<br>Field name<br>Record Type<br>Price Type<br>Cust ID or P                                                                                                    | ount  <br>e<br>Price Group                                                          | A(1)<br>Source<br>Value in Column<br>Value in Column                                                                                                    | Value<br>Column D<br>Column E<br>Column F                                                                                      | A(30)               |              |        |      |      |
| Format<br>All Records<br>All Records<br>All Records<br>All Records<br>All Records<br>All Records                                                                                                    | rds Price Disc<br>Field name<br>Record Type<br>Price Type<br>Cust ID or P<br>Customer Sh                                                                                                    | ount  <br>e<br>Price Group<br>hip-to                                                | A(1)<br>Source<br>Value in Column<br>Value in Column                                                                                                    | Value<br>Column D<br>Column E<br>Column F<br>Column G                                                                          | A(30)               |              |        |      |      |
| Format<br>All Records<br>All Records<br>All Records<br>All Records<br>All Records<br>All Records<br>All Records<br>All Records                                                                                                    | rds Price Disc<br>Field name<br>Record Type<br>Cust ID or P<br>Customer Sh<br>Record Sele                                                                                                    | rice Group<br>hip-to                                                                | A(1)<br>Source<br>Value in Column<br>Value in Column                                                                                                    | Value<br>Column D<br>Column E<br>Column F<br>Column G<br>Column H                                                              | A(30)               |              |        |      |      |
| Format<br>All Records<br>All Records<br>All Records<br>All Records<br>All Records<br>All Records<br>All Records<br>All Records<br>All Records                                                                                                    | rds Price Disc<br>Field name<br>Record Type<br>Cust ID or P<br>Customer Sh<br>Record Sele<br>Item Code o                                                                                                    | ount  <br>Price Group<br>hip-to<br>action<br>or Price Code Majo                     | A(1)<br>Source<br>Value in Column<br>Value in Column<br>Value in Column                                                                                     | Value<br>Column D<br>Column E<br>Column F<br>Column G<br>Column H<br>Column I                                                  | A(30)               |              |        |      |      |
| Format<br>All Records<br>All Records<br>All Records<br>All Records<br>All Records<br>All Records<br>All Records<br>All Records<br>All Records<br>All Records<br>All Records                                                                                                    | rds Price Disc<br>Field name<br>Price Type<br>Cust ID or P<br>Customer Sh<br>Record Sele<br>Item Code o<br>Price Code N                                                                                        | e<br>Price Group<br>hip-to<br>ection<br>or Price Code Majo<br>Vinor                 | A(1)<br>Source<br>Value in Column<br>Value in Column<br>Value in Column                                                                                     | Value<br>Column D<br>Column E<br>Column F<br>Column G<br>Column H<br>Column I<br>Column J                                      | A(30)               |              |        |      |      |
| Format<br>All Records<br>All Records<br>All Records<br>All Records<br>All Records<br>All Records<br>All Records<br>All Records<br>All Records<br>All Records<br>All Records<br>All Records                                                                                                    | rds Price Disc<br>Field name<br>Price Type<br>Cust ID or P<br>Customer Sh<br>Record Sele<br>Item Code o<br>Price Code N<br>Specify Date                                                                        | e<br>Price Group<br>hip-to<br>ection<br>or Price Code Majo<br>Vinor<br>e Range      | A(1)<br>Source<br>Value in Column<br>Value in Column<br>Value in Column                                                                                     | Value<br>Column D<br>Column E<br>Column F<br>Column G<br>Column H<br>Column I<br>Column J<br>Yes                               | A(30)               |              |        |      |      |
| Format<br>All Records<br>All Records<br>All Records<br>All Records<br>All Records<br>All Records<br>All Records<br>All Records<br>All Records<br>All Records<br>All Records<br>All Records<br>All Records<br>All Records<br>All Records                                                                                                    | rds Price Disc<br>Field name<br>Price Type<br>Cust ID or P<br>Customer Sh<br>Record Sele<br>Item Code o<br>Price Code N<br>Specify Date<br>Start Date                                                          | e<br>Price Group<br>hip-to<br>action<br>or Price Code Majo<br>Vinor<br>e Range      | A(1) Source Value in Column Value in Column r Value in Column Value in Column                                                                               | Value<br>Column D<br>Column E<br>Column F<br>Column G<br>Column H<br>Column I<br>Column J<br>Yes<br>Column K                   | A(30)               |              |        |      |      |
| Format<br>Action All Records<br>Group<br>All Records<br>All Records<br>All Records<br>All Records<br>All Records<br>All Records<br>All Records<br>All Records<br>All Records<br>All Records<br>All Records<br>All Records<br>All Records<br>All Records                                                                                                    | rds Price Disc<br>Field name<br>Price Type<br>Cust ID or P<br>Customer Sh<br>Record Sele<br>Item Code o<br>Price Code N<br>Specify Date<br>Start Date<br>End Date                                              | e<br>Price Group<br>hip-to<br>action<br>or Price Code Majo<br>Vinor<br>e Range      | A(1) Source Value in Column Value in Column value in Column Value in Column Value in Column Value in Column                                                 | Value<br>Column D<br>Column F<br>Column F<br>Column G<br>Column H<br>Column I<br>Column J<br>Yes<br>Column K<br>Column L       | A(30)               |              |        |      |      |
| Format<br>Action All Records<br>Group<br>All Records<br>All Records<br>All Records<br>All Records<br>All Records<br>All Records<br>All Records<br>All Records<br>All Records<br>All Records<br>All Records<br>All Records<br>All Records<br>All Records<br>All Records<br>All Records                                                                                                    | rds Price Disc<br>Field name<br>Price Type<br>Cust ID or P<br>Customer Sh<br>Record Sele<br>Item Code of<br>Price Code N<br>Specify Date<br>Start Date<br>End Date<br>Sale Type                                | e<br>Price Group<br>hip-to<br>action<br>or Price Code Majo<br>Minor<br>e Range      | A(1) Source Value in Column Value in Column value in Column value in Column value in Column value in Column                                                 | Value Column D Column F Column G Column G Column H Column I Column J Yes Column K Column L Column L Column M                   | A(30)               |              |        |      |      |
| Format<br>Action All Records<br>Group<br>All Records<br>All Records                                                                                                    | rds Price Disc<br>Field name<br>Price Type<br>Cust ID or P<br>Customer Sh<br>Record Sele<br>Item Code of<br>Price Code N<br>Specify Date<br>Start Date<br>End Date<br>Sale Type<br>Price Option                | ount  <br>Price Group<br>hip-to<br>action<br>or Price Code Majo<br>Minor<br>e Range | A(1) Source Value in Column Value in Column Value in Column Value in Column Value in Column Value in Column Value in Column                                 | Value Column D Column F Column G Column G Column H Column I Column J Yes Column K Column L Column L Column N                   | A(30)               |              |        |      |      |
| Format Action All Records All Records All | rds Price Disc<br>Field name<br>Price Type<br>Cust ID or P<br>Customer Sh<br>Record Sele<br>Item Code o<br>Price Code N<br>Specify Date<br>Start Date<br>End Date<br>Sale Type<br>Price Option<br>Discountable | ount )<br>Price Group<br>hip-to<br>or Price Code Majo<br>Vinor<br>e Range           | A(1) Source Value in Column Value in Column Value in Column Value in Column Value in Column Value in Column Value in Column Value in Column Value in Column | Value Column D Column F Column F Column G Column H Column I Column J Yes Column K Column K Column L Column N Column N Column N | A(30)               |              |        |      |      |

If changes need to be made, make them and Save. Then Click the red X in the top right of the screen to exit back to the Pricing Import screen.

## Manually build a layout

If you just need to update a couple of fields for your pricing, it may be quicker to manually create an import layout for those few fields. In the Pricing Import screen, click the Add new record icon.

Type the name of your layout in the Definition field. Then, click on the Build a directory path icon.

| Price/Disco      | ount Import Definition Maintenance [Support Branch] [v548 Devel] |              | 100         |        |
|------------------|------------------------------------------------------------------|--------------|-------------|--------|
|                  | Suons view window do to riep                                     | Branch       | <all></all> | ~      |
| Definition       | JP Pricing Import 2                                              |              |             |        |
| Transaction file | Browse 💌                                                         | Delimiter    |             |        |
| Require user     | to select transaction file                                       | Display rows | 25 ~        | Reload |

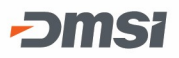

In the Build Path screen, click the Select a File icon. 👪

In the Select File screen, find the file you want to import, click it, then click Open.

| A 100 -           | This PC + Desuments         |                    |                   |      |          |                      |           | ~ |
|-------------------|-----------------------------|--------------------|-------------------|------|----------|----------------------|-----------|---|
|                   | This PC > Documents         |                    |                   | ~ 0  | Search L | Jocuments            |           | Q |
| Organize 👻 New fo | lder                        |                    |                   |      |          |                      |           | 0 |
| Ouick access      | Name                        | Date modified      | Туре              | Size |          |                      |           |   |
|                   | 📕 🔚 Custom Office Templates | 7/16/2020 12:43 PM | File folder       |      |          |                      |           |   |
| Documents         | Snagit                      | 5/27/2020 4:57 PM  | File folder       |      |          |                      |           |   |
| Downloads ;       | Customer Import             | 7/16/2020 12:44 PM | Microsoft Excel W | 8    | KB       |                      |           |   |
| Pictures          | Daily Balancing Worksheet   | 7/16/2020 12:44 PM | Microsoft Excel W | 8    | KB       |                      |           |   |
| This PC           | Item Xref Test              | 7/16/2020 12:45 PM | Microsoft Excel W | 8    | KB       |                      |           |   |
|                   | Pricing Import              | 7/16/2020 12:43 PM | Microsoft Excel W | 8    | KB       |                      |           |   |
| Petwork           | Supplier Import             | 7/16/2020 12:43 PM | Microsoft Excel W | 8    | KB       |                      |           |   |
| 💻 tsclient        | Test Item Import            | 7/16/2020 12:44 PM | Microsoft Excel W | 8    | KB       |                      |           |   |
|                   | SPO Test                    | 7/16/2020 12:45 PM | Microsoft Excel W | 8    | KB       |                      |           |   |
|                   |                             |                    |                   |      |          |                      |           |   |
|                   |                             |                    |                   |      |          |                      |           |   |
|                   |                             |                    |                   |      |          |                      |           |   |
|                   |                             |                    |                   |      |          |                      |           |   |
|                   |                             |                    |                   |      |          |                      |           |   |
|                   |                             |                    |                   |      |          |                      |           |   |
| File              | a name: atmn24250           |                    |                   | ~    | Interfac | e Filer (* vlr: * vl | ev: * co. | ~ |
| 1.00              | Emperance Femperane         |                    |                   | · ·  | interior | ernes ( inis, ini    | 3,        |   |

The file will pull back into the Build Path screen. Click OK.

You will need to manually map each field in the spreadsheet. Start on the Action tab and specify the number of header rows. If creating new pricing records, change the "Add records if date in file does not match existing related records" to Yes. You can also specify the branch you will be loading the pricing records into. Click on the Processing Branch Source and choose either Price/Discount Import Window or Value in Column. This allows you to import into one branch or multiple branches.

| Action | All Records Price Discount                                          |                              |
|--------|---------------------------------------------------------------------|------------------------------|
| Group  | Field name                                                          | Value                        |
| Action | Number of Header Rows                                               | 5                            |
| Action | Add records if data in file does not match existing related records | No                           |
| Action | Allow Zero Discounts                                                | No                           |
| Action | Delete Record if 'DELETE' in Column                                 | Columo B                     |
| Action | Processing Branch Source                                            | Value in Column              |
| Action | Specify Branch Column                                               | Price/Discount Import Window |
|        |                                                                     | Value in Column              |

Next, click on the All Records tab. Click on the drop down arrow and choose the column in the spreadsheet that matches the field. Continue through all

fields you need to map. When finished with the All Records tab, move on to each additional tab, manually mapping each field to the corresponding column.

| Group           | Field name                    | Source          | Value      | 4  |
|-----------------|-------------------------------|-----------------|------------|----|
| All Records     | Record Type                   | Value Specified | Price      | 17 |
| All Records     | Price Type                    | Value Specified | Customer   |    |
| Al Records      | Cust ID or Price Group        |                 | Column D   | -  |
| All Records     | Costomer Shipko               |                 | Colony P   |    |
| All Records     | Record Selection              | Value Specified | Price Code | 7  |
| All Records     | Item Code or Price Code Major |                 | Column G   |    |
| All Records     | Price Code Minor              |                 | Column H   |    |
| All Records     | Specify Date Range            |                 | No         | 1  |
| All Records     | Start Date                    |                 |            | -  |
| All Records     | End Date                      |                 |            |    |
| All Records     | Sale Type                     |                 | Column A   |    |
| All Records     | Price Option                  | Value Specified | Level      |    |
| Pricing Records | Discountable                  | Value Specified | Yes        |    |
| Pricing Records | Apply Rounding                | Value Specified | No         | 1  |

When you have finished manually mapping all your fields, click the Save icon. Close out by clicking on the Red X in the top right corner of the screen.

## Import pricing file

To import a file, open the Pricing Import screen. Click on the Definition ID that you want to use that matches your spreadsheet. If the Transaction file is correct, click the Process button in the bottom right of the screen.

To choose a different transaction file (like for re-using a layout with a new spreadsheet you wish to import), click the Select a file icon.

Find the file you wish to import, then click Open. To import this file, click the Process button in the bottom right of the screen.

When the import has completed and the file is loaded, an information box will open with the message "Process is complete. If there were issues with the import, a Pricing Import Audit will appear. The audit will show how many records were processed, created, updated, deleted, and failed. If there were failures, Agility displays with a column that explains the cause of the failure. There is also a column for Warnings, which explain what data in the import file may not match what is in Agility.

The audit report can be exported to Excel. Use the export file to make corrections and import the file back into Agility.

| Data In                                                                                                    |     | A                        |                                                   |   |               |                    |                        |                                                                                                    |         |          | 100 |  |  |  |
|----------------------------------------------------------------------------------------------------|-----|--------------------------|---------------------------------------------------|---|---------------|--------------------|------------------------|----------------------------------------------------------------------------------------------------|---------|----------|-----|--|--|--|
| Price Import Audit Review failures and warnings in the last two columns of this grid. Export grid data, make necessary changes and re-import the file. Information is not saved once the window is closed. Note: Warnings of invalid data will process using the existing or default value. |     |                          |                                                   |   |               |                    |                        |                                                                                                    |         |          |     |  |  |  |
| Transaction                                                                                                    | ile | Jiemployeelaw            | J 'employee'awehrly/Documents/Pricing Import.xlax |   |               |                    |                        |                                                                                                    |         |          |     |  |  |  |
| Import type                                                                                                    |     | Price Import for SUPPORT |                                                   |   |               |                    |                        |                                                                                                    |         |          |     |  |  |  |
|                                                                                                    |     |                          |                                                   |   |               | Search for word(s) | fitteri avy collerni e |                                                                                                    | dia 11  |          | 1   |  |  |  |
| Sequence                                                                                                    | V   | Column A 🛛 🛛             | Column B                                          | Y | Column C 🛛    | Column D 🛛 🗸       | Column E               | Failure                                                                                                    | s 7     | Warnings | 5   |  |  |  |
| 1                                                                                                    |     | Criterion                | ActionDelete                                      |   | RecordTypeCol | PriceTypeCol       | CustGroupVal           | Failure                                                                                                    | 19      | Warnings |     |  |  |  |
| 2                                                                                                    |     | Agility Field Na.        | Tran Type                                         |   | Record Type   | Price Type         | Customer ID or         | -                                                                                                    |         |          |     |  |  |  |
| 3                                                                                                    |     | DB Source Field          |                                                   |   |               | DISCOUNTS/P_       | DISCOUNTSIP            |                                                                                                    |         |          |     |  |  |  |
| 5                                                                                                    |     | Format                   |                                                   |   |               | A(1)               | A(30)                  |                                                                                                    |         |          |     |  |  |  |
| 6                                                                                                    |     |                          |                                                   |   | Price         | Customer           | WEH                    | Item is                                                                                                    | invalid |          |     |  |  |  |
|                                                                                                    |     |                          |                                                   |   |               |                    | 10.00                  | a series and series and s |         |          |     |  |  |  |
|                                                                                                    |     |                          |                                                   |   |               |                    |                        | 4                                                                                                    |         |          | _   |  |  |  |
|                                                                                                    |     |                          |                                                   |   |               |                    |                        | -                                                                                                    |         |          |     |  |  |  |
|                                                                                                    |     |                          |                                                   |   |               |                    |                        | -                                                                                                    |         |          |     |  |  |  |
|                                                                                                    |     |                          |                                                   |   |               |                    |                        |                                                                                                    |         |          |     |  |  |  |
|                                                                                                    |     |                          |                                                   |   |               |                    |                        |                                                                                                    |         |          |     |  |  |  |
|                                                                                                    |     |                          |                                                   |   |               |                    |                        | -                                                                                                    |         |          |     |  |  |  |
|                                                                                                    |     |                          |                                                   |   |               |                    |                        |                                                                                                    |         |          |     |  |  |  |
|                                                                                                    |     |                          |                                                   |   |               |                    |                        | 1                                                                                                    |         |          |     |  |  |  |
| 4 10                                                                                                    |     |                          |                                                   |   |               |                    |                        | N.                                                                                                    |         |          |     |  |  |  |

-0